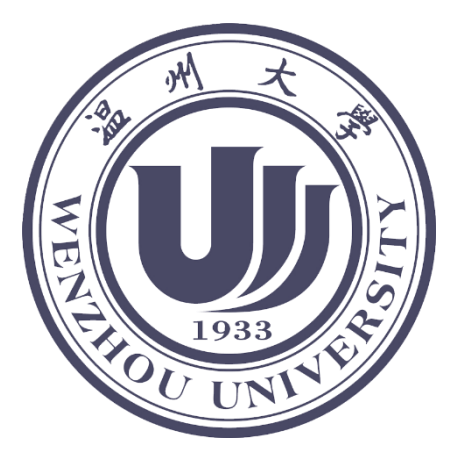

# INTERNATIONAL STUDENTS STUDY IN CHINA

**Application Instruction** 

Wenzhou University

2018-4-1

## **1** Registration

#### Registration website: https://wzu.17gz.org

The page is as the picture below. Please click the button at the upper right corner for language shift (Chinese/English).

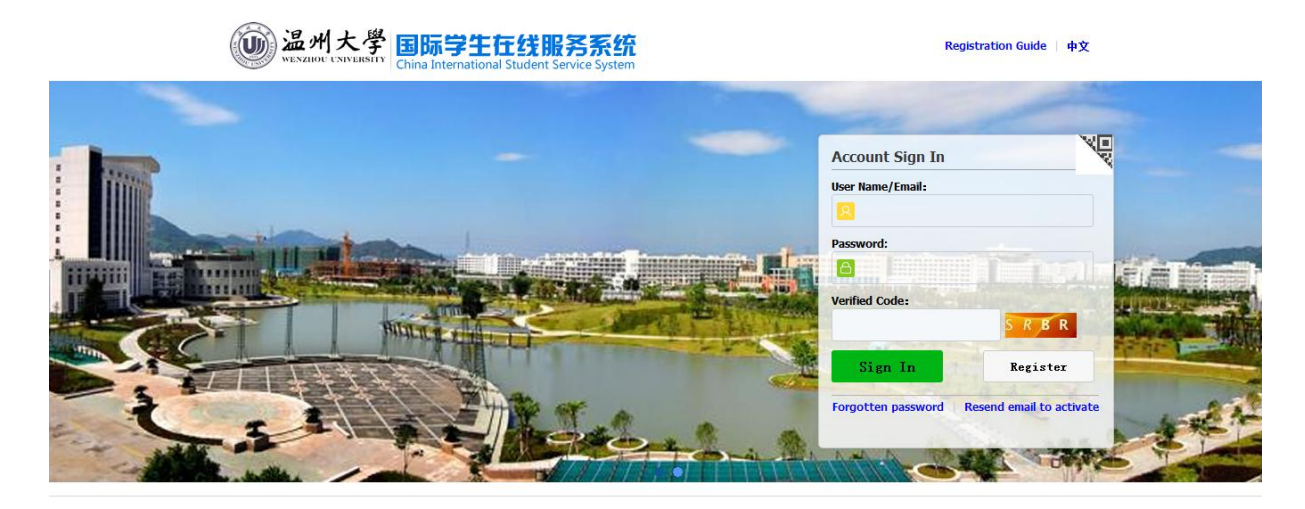

Registration button is on the right side:

| Account Sign In  | ×        |
|------------------|----------|
| User Name/Email: |          |
|                  |          |
| Password:        |          |
|                  |          |
| Verified Code:   | RELIENCE |
|                  | SRBR     |
|                  | Register |
| Sign In          |          |

#### 1.1 User Registration

Click "Register" and fill in all information as in the picture below:.

| Account                                                                                                    | it Sian In |
|----------------------------------------------------------------------------------------------------|------------|
| Member register                                                                                                    | ×          |
| *User Name:                                                                                                    |            |
| *Password: weak middle strong                                                                                              |            |
| *Confirm Password:                                                                                                    |            |
| *E-mail:                                                                                                    |            |
| Please register with valid email address, or you cannot activate your account.                                             |            |
| *Verify Code: N K F V                                                                                                    |            |
| After successful registration, an account activate link will be sent to your email. Please activate your clicking the link | account by |
| Register Close                                                                                                    |            |
|                                                                                                    |            |

write an authentic one and remember it!

Click the button "Register" and complete user registration.

#### 1.2 Receiving the email

After registration, you need to enter the email you have used for registration to check user name and password, and click the activation link to activate your account. Please see below:

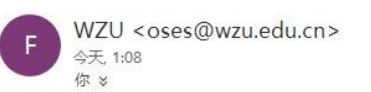

You have already registered on Wenzhou University Online Application System for International Students by using this Email address.Please ensure that it is your frequently used email address as the University can email you when necessary.

The registered information is as follows: User name is yn 19, Please click the link to activate your account. Entry for activation:https://wzu.17gz.org/member/active.do?credentiat\_pf6fa95bdfbf415195c7742a26ba9a298wcorpame\_proc r0000

For more information, please login on the system. Wenzhou University Online Application Platform

详情请登录 温州大学国际学生服务平台查看

# 2 Sign in

Open the page and fill in the user name, password and verified code. Click on "Sign in".

| ount Sign In | ×(                                    |
|--------------|---------------------------------------|
| Name/Email:  |                                       |
|              |                                       |
| word:        |                                       |
|              | I I I I I I I I I I I I I I I I I I I |
| fied Code:   | ALL DEPENDENCE OF THE                 |
|              | SRBR                                  |
| Sign In      | Register                              |
|              |                                       |
| Sign In      | S R B R<br>Register                   |

## **3** Password change & retrieving

change password

Sign in the home page and click "change password" as in the picture below:

| <b>题 温州大學</b> 国际<br>WENZHOU UNIVERSITY China I                                                                   | 学生在线                                                          | 服务系统<br>ent Service System |                    |                       | •简体中文 •              | English Sign out |
|----------------------------------------------------------------------------------------------------|---------------------------------------------------------------|----------------------------|--------------------|-----------------------|----------------------|------------------|
| School Code:11292<br>Account No;yael1000<br>Last Sign In Time:20<br>Unread Message:0 S<br>Change Profile Picture | 18-03-19 13:55:39<br>how Message List<br>Edit Profile Informa | ation Change Passw         | ord Bind Study Inf | ormation              |                      |                  |
|                                                                                                    | ×                                                             | Æ                          | <b>~</b>           |                       | Ŷ                    | 0                |
| ONLINE DORMITORY<br>APPLICATION RESERVATIONS                                                                     | AIRPORT<br>PICKUP                                             | QUERY<br>RESULTS           | ACTIVITY           | LEAVING<br>PROCEDURES | APPLICATION<br>NOTES | SCHOOL MAP       |

Fill in the old password and the new one, and then click "save".

Copyright statement | Contact us | Feedback | AboutWenzhou University |

| *old password                | ••••• |        |        |  |
|------------------------------|-------|--------|--------|--|
| *now possword                |       |        |        |  |
| new password                 | weak  | middle | strong |  |
| confirm the new*<br>password |       |        |        |  |

Retrieve password

Click "Forgotten password" in the sign in page, fill in user name/e-mail and verified code and click "submit" as in the picture below:

| Account Si       | gn In          | Y                                   |
|------------------|----------------|-------------------------------------|
| User Name/En     | nail:          |                                     |
|                  |                |                                     |
| Password:        |                |                                     |
| 8                | <b>MENEE</b>   |                                     |
| Verified Code:   |                | A statement of the statement of the |
|                  |                | SRBR                                |
| Sign I           | n              | Register                            |
| Forgotten pa     | ssword R       | esend email to activate             |
|                  | -              | -                                   |
| rgotten passwor  | d              |                                     |
| User Name/Email: | Enter the user | name or email                       |
| * Verified Code: |                | PUKZ                                |
|                  |                |                                     |

## 4 Resend activation email

Click "Resend email to activate", fill in user account or email, password and verified code, and

click "Resend email to activate" in the pictures below:

| Account Si          | gn In                |                  | Y.    |
|---------------------|----------------------|------------------|-------|
| User Name/Em        | ail:                 |                  |       |
| Password:           |                      |                  |       |
|                     |                      |                  |       |
| Verified Code:      |                      |                  |       |
|                     |                      | SRBR             |       |
| Sign I              | n                    | Register         |       |
| Forgotten pas       | sword Res            | end email to act | ivate |
| Send active email a | gain                 |                  | ×     |
| *User Name/Email:   | Enter the user na    | ime or email     |       |
| * Verified Code:    | 1                    | MSX              |       |
| Rese                | nd email to activate | Close            |       |

# **5** Application

## **5.1 Enter the application page**

Enter the application home page after signing in. Click "Online Application" to enter application page as in the picture below.

| <b>创 温州</b>           | 大學 国际                                                                                                    | 学生在线<br>ternational Stude                                   | 服务系统<br>nt Service System |                    |                       | 简体中文                 | English Signout |
|-----------------------|----------------------------------------------------------------------------------------------------|-------------------------------------------------------------|---------------------------|--------------------|-----------------------|----------------------|-----------------|
| 15.000<br>2 3         | School Code:11292<br>Account No:yael1000<br>Last Sign In Time:201<br>Unread Message:0 Sh<br>Change Profile Picture | 8-03-19 13:55:39<br>ow Message List<br>Edit Profile Informa | tion Change Passwo        | ird Bind Study Inf | ormation              |                      |                 |
| 0                     |                                                                                                    | x                                                           | Æ                         | ~                  |                       | 8                    | 0               |
| ONLINE<br>APPLICATION | DORMITORY<br>RESERVATIONS                                                                                          | AIRPORT<br>PICKUP                                           | QUERY<br>RESULTS          | ACTIVITY           | LEAVING<br>PROCEDURES | APPLICATION<br>NOTES | SCHOOL MAP      |
|                       |                                                                                                    | Copyright statement                                         | :   Contact us   Fe       | eedback   AboutW   | /enzhou University    |                      |                 |

| <mark>5.2 C</mark>                                             | <mark>hoose pro</mark>                                                                                                    | gram                                                                                                    |                                                                                                    |                                                                                        |                                                                                                    |
|----------------------------------------------------------------|----------------------------------------------------------------------------------------------------|----------------------------------------------------------------------------------------------------|----------------------------------------------------------------------------------------------------|----------------------------------------------------------------------------------------|----------------------------------------------------------------------------------------------------|
| 🔒 Home                                                         | Application                                                                                                    | Application Query                                                                                                    | Inbox [unread:0]                                                                                                    | Outbox                                                                                 | Message to Administrator                                                                                                    |
| Please<br>(<br>(<br>(<br>(<br>Next                             | <b>choose your progr</b><br>Self-sponsored<br>Wenzhou University<br>Exchange student                                                                                                    | a <b>m:</b><br>/ Principal Scholarship                                                                                                    |                                                                                                    |                                                                                        |                                                                                                    |
|                                                                |                                                                                                    |                                                                                                    |                                                                                                    |                                                                                        |                                                                                                    |
| 申请人任                                                           | 我证/I hereby affirm t                                                                                                    | nat:                                                                                                    |                                                                                                    |                                                                                        |                                                                                                    |
| 1)上过<br>All ir<br>revo<br>2)在华<br>Duri<br>3)在学<br>Durin<br>pro | 溶顶中填写的信息和提供<br>formation and materials<br>cation or expulsion, shou<br>期间, 遵守中国的法律<br>ng my stay in China, I sl<br>al order in China and are<br>期间, 遵守学校的校纪<br>g my study in China, I sl<br>grams provided by the u | 的材料真实无误。如因个人信息错<br>provided are factually true and coi<br>ild the information I've certified be<br>0法规,不从事任何危害中国社会税<br>anall abide by the laws and decrees<br>inappropriate to the capacity as a<br>反规,尊重学校的教学安排。<br>hall observe the rules and regulatic<br>iniversity. | 誤、失真造成不良后果,责f<br>rrect. I understand that I ma<br>false.<br>t序的,与本人来华学习身份;<br>of the Chinese government,<br>student;<br>xns of the university, and will | 壬由本人承担。<br>y be subject to a r<br>不相符合的活动;<br>and will not partici<br>concentrate on m | range of possible disciplinary actions, including admission<br>ipate in any activities which are deemed to be adverse to the<br>ny studies and researches, and will follow the teaching |

## 5.3 Choose your type

|                                                                                                    | 州大學                                                                                        | 国际学生入学在<br>Online Application For Intern | 线申请<br>ational Students |        | Welcome! yael1000 Sign out | 简体中文 •English |
|----------------------------------------------------------------------------------------------------|--------------------------------------------------------------------------------------------|------------------------------------------|-------------------------|--------|----------------------------|---------------|
| A Home                                                                                                    | Application                                                                                | Application Query                        | Inbox [unread:0]        | Outbox | Message to Administrator   |               |
| please of the please of the pl | choose your type<br>Master's Degree St<br>Undergraduate Stu<br>Chinese Language<br>ck Next | :<br>udent<br>udent<br>Student           |                         |        |                            |               |

### 5.4 Choose study plan

Choose the program you want to apply for, or search for it: fill in query option information (department, research field, major, teaching language) and click "Find". There will be programs that meet the query information. Please choose the program you want to apply

| <b>创 温州</b>              | 大<br>UNIVERS    | の<br>の<br>し<br>の<br>し<br>の<br>の<br>し<br>の<br>し<br>の<br>し<br>の<br>し<br>の<br>し<br>の<br>し<br>の<br>し<br>の<br>し<br>の<br>し<br>の<br>し<br>の<br>し<br>の<br>の<br>し<br>の<br>し<br>の<br>る<br>の<br>し<br>の<br>し<br>の<br>し<br>の<br>し<br>の<br>し<br>の<br>し<br>の<br>し<br>の<br>し<br>の<br>し<br>つ<br>し<br>し<br>つ<br>し<br>つ<br>し<br>つ<br>し<br>つ<br>し<br>つ<br>し<br>つ<br>し<br>つ<br>し<br>つ<br>し<br>つ<br>し<br>つ<br>し<br>つ<br>し<br>つ<br>し<br>つ<br>し<br>つ<br>し<br>つ<br>し<br>つ<br>し<br>つ<br>し<br>つ<br>し<br>つ<br>し<br>つ<br>し<br>つ<br>し<br>つ<br>し<br>つ<br>し | 学生入学在约<br>pplication For Internati                       | <b>讫申请</b><br>onal Students |          |            |                      | Welcome! yael1000      | ) Sign out •简体的 | 中文 •Englis |
|--------------------------|-----------------|----------------------------------------------------------------------------------------------------|----------------------------------------------------------|-----------------------------|----------|------------|----------------------|------------------------|-----------------|------------|
| 🔒 Home 🛛 Aj              | oplica          | tion Appli                                                                                                    | ication Query                                            | Inbox (unrea                |          | Outbo      | x Me                 | sage to Admin          | istrator        |            |
| Query Option             |                 |                                                                                                    |                                                          |                             |          |            |                      |                        |                 |            |
| Depa                     | rtment          | Please choose                                                                                                    |                                                          | •                           |          |            | Major Pleas          | e choose               |                 | Ŧ          |
| Researc                  | h Field         |                                                                                                    |                                                          |                             | Tea      | ching Lang | juage -cho           | ose- 🔻                 |                 |            |
|                          |                 |                                                                                                    |                                                          | find                        | return   |            |                      |                        |                 |            |
| Study Plan List[         | total:14        | ]                                                                                                    |                                                          |                             |          |            |                      |                        |                 |            |
| Study Plan Nam           | e               | Department                                                                                                    | Major                                                    | Duration Fr                 | om To    | Years      | Teaching<br>language | Apply deadline         | Notes           | Operation  |
| Undergraduate<br>Student | Colleg          | ge of Law & Political<br>ice                                                                                                    | Law (International<br>Economic Law)                      | 2018-09-0120                | 22-07-19 | 4          | English              | 2018-07-01<br>23:59:59 | plan count:25;  | Apply      |
| Undergraduate<br>Student | Colleg<br>Educ  | ge of International<br>ation                                                                                                    | Business Administration (<br>Aviation Management )       | 2018-09-0120                | 22-07-19 | 4          | English              | 2018-07-01<br>23:59:59 | plan count:30;  | Apply      |
| Undergraduate<br>Student | Colleg<br>Educ  | ge of International<br>ation                                                                                                    | Chinese Language and<br>Literature (Business<br>Chinese) | 2018-09-0120                | 22-07-19 | 4          | English              | 2018-07-01<br>23:59:59 | plan count:30;  | Apply      |
| Undergraduate<br>Student | Colleg          | ge of Mechanical &<br>rical Engineering                                                                                                    | Mechanical Engineering                                   | 2018-09-0120                | 22-07-19 | 4          | English              | 2018-07-01<br>23:59:59 | plan count:30;  | Apply      |
| Undergraduate<br>Student | Colleg<br>& Civ | ge of Architecture<br>il Engineering                                                                                                    | Civil Engineering                                        | 2018-09-0120                | 22-07-19 | 4          | English              | 2018-07-01<br>23:59:59 | plan count:35;  | Apply      |
| Undergraduate<br>Student | Colleg          | ge of Teacher<br>ation                                                                                                    | Preschool Education                                      | 2018-09-0120                | 22-07-19 | 4          | English              | 2018-07-01<br>23:59:59 | plan count:15;  | Apply      |
| Undergraduate<br>Student | Scho            | ol of Business                                                                                                    | International Economics<br>and Trade                     | 2018-09-0120                | 22-07-19 | 4          | English              | 2018-07-01<br>23:59:59 | plan count:100; | Apply      |
| Undergraduate<br>Student | Scho            | ol of Business                                                                                                    | Business Administration                                  | 2018-09-0120                | 22-07-19 | 4          | English              | 2018-07-01<br>23:59:59 | plan count:50;  | Apply      |
| Undergraduate<br>Student | Colleg          | ge of Life &<br>onmental Science                                                                                                    | Biotechnology                                            | 2018-09-0120                | 22-07-19 | 4          | English              | 2018-07-01<br>23:59:59 | plan count:25;  | Apply      |

for and click "Apply" on the right side as in the picture below:

## 5.5 Fill in information

#### 5.5.1 Fill in basic information

Fill in basic information as required in the picture below.

| <b>)温州大學</b><br>WENZHOU UNIVERSITY                     | 国际学生〉<br>Online Application            | 、学在线E<br>For Internationa | 申 <b>请</b><br>I Students               |                 | Welco                          | ome! <b>yael1000</b> | Sign out   | 简体中文          | •English |
|--------------------------------------------------------|----------------------------------------|---------------------------|----------------------------------------|-----------------|--------------------------------|----------------------|------------|---------------|----------|
| Application                                            | Application C                          | Query Inl                 | OOX [unread:0]                         | Outbox          | Message                        | to Adminis           | strator    |               |          |
| <ul> <li>1.Basic Info</li> <li>2.Study Plan</li> </ul> | *Personal Photo                        | Ecore<br>I I              | Please upload your n<br>Add your photo | ecent full-face | d passport size ph             | oto (*.jpg,*.jpeg    | ı,*.png).  |               |          |
| 3.Education & Employment                               | Family Name(as on                      |                           |                                        | G               | iven Name(as on<br>passport)   |                      |            |               |          |
|                                                        | Chinese Name (if<br>available)         |                           |                                        |                 | *Gender                        | ⊖male ⊖female        | 9          |               |          |
| 4.Additional Info                                      | *Marital Status                        | ⊖unmarried ⊖m             | arried                                 |                 | *Nationality                   | Please choose        |            |               | •        |
| 5.Contact Info                                         | *Birth Date                            |                           |                                        |                 | Country of Birth               | Please choose        |            |               | •        |
|                                                        | *Place of<br>Birth(City,Province)      |                           |                                        |                 | Native language                | Please choose        |            |               | •        |
| 6.Application Form Pre-<br>review                      | *Highest Level of<br>Education         | -choose-                  | •                                      |                 | *Religion                      | -choose-             | •          |               |          |
|                                                        | *Employer or<br>Institution Affiliated |                           |                                        |                 | *Occupation                    | -choose-             | •          |               |          |
|                                                        | Health Status                          |                           |                                        | Emi<br>Oy       | igrant from mainlar<br>res ®no | nd China, Hong Ki    | ong, Macau | i, and Taiwar | 1?       |
|                                                        | Hobby                                  |                           |                                        |                 |                                |                      |            |               |          |
|                                                        | Passport And Visa                      | 1                         |                                        |                 |                                |                      |            |               |          |
|                                                        | *Passport No.                          |                           |                                        |                 | *Passport<br>Expiration Date   |                      |            |               |          |
|                                                        |                                        |                           |                                        | Save and N      | ext                            |                      |            |               |          |

Please note that "\*" means compulsory; if it is not filled then the application could not be saved. When fill in nationality, country of birth, native language, religion and

occupation, students need to click the upside-down triangle on the right of the box and choose from the drop-down list; nationality and country of birth could also be typed in the box and push enter to confirm; for birth date please select year, month and day in the calendar and click "ok".

Please check the information filled in carefully (name as on passport, gender, date of birth, nationality, place of birth and passport number).

For personal photo please click "Add your photo", choose the local photo and click "open" to upload (the photo uploaded should be passport size and the format should be jpg, jpeg).

#### 5.5.2 Fill in Study Plan

Fill in the study plan as required. Click "Save and Next" when finish as in the picture below:

| ( | <b>通州大學</b><br>WENZHOU UNIVERSITY | 国际学生)<br>Online Application   | 、学在约<br>For Internat | 线申请<br>ional Students   |                                                                                                    | Wek           | come! <b>yael1000</b> | Sign out •简体中文    | -English |
|---|-----------------------------------|-------------------------------|----------------------|-------------------------|----------------------------------------------------------------------------------------------------|---------------|-----------------------|-------------------|----------|
|   | Application                       | Application (                 | Query                | Inbox [unread:0]        | Outbo                                                                                                    | ox Messag     | e to Admini           | strator           |          |
|   | 🛃 1 Basic Info                    | Language Proficie             | ency                 |                         |                                                                                                    |               |                       |                   |          |
|   |                                   |                               |                      |                         | English Pr                                                                                                    | roficiency    |                       |                   |          |
|   | <ul> <li>2.Study Plan</li> </ul>  | *Language<br>Proficiency      | -choose-             | •                       |                                                                                                    |               |                       |                   |          |
|   |                                   | TOEFL                         |                      |                         |                                                                                                    | GRE           |                       |                   |          |
|   | 3.Education & Employment          | GMAT                          |                      |                         |                                                                                                    | IELTS         |                       |                   |          |
|   | 4.Additional Info                 | Other Language<br>Proficiency |                      |                         |                                                                                                    |               |                       |                   |          |
|   |                                   | Study Plan - Und              | ergraduate           | Student Edit Study Plar | n in the second second s |               |                       |                   |          |
|   | 5.Contact Info                    | Program                       | Undergradua          | te Student              |                                                                                                    |               |                       |                   |          |
|   |                                   | Department                    | College of La        | w & Political Science   |                                                                                                    | Major         | Law (Internation      | nal Economic Law) |          |
|   | 6.Application Form Pre-           | Teaching Language             | English              |                         |                                                                                                    | Study Years   | 4                     |                   |          |
|   | review                            | Study Duration                | 2018-09-01-          | -2022-07-19             |                                                                                                    |               |                       |                   |          |
|   |                                   |                               |                      | Pi                      | evious                                                                                                    | Save and Next |                       |                   |          |

#### 5.5.3 Fill in Education & Employment

Fill in educational background as required.

There should be at least three items in educational background and employment information. If there are more than three items, please click "add" to add more items.

| <b>通州大學</b><br>WENZHOU UNIVERSITY | 国际学生》<br>Online Application | 、学在线申<br>For International S | 请<br><sup>tudents</sup> |               | Welcome! <b>ya</b>                              | ≥ <b>11000</b> Sign out •简体¤                    | Þ文 ∙English   |
|-----------------------------------|-----------------------------|------------------------------|-------------------------|---------------|-------------------------------------------------|-------------------------------------------------|---------------|
| Application                       | Application C               | Query Inbo                   | X [unread:0]            | Outbox        | Message to A                                    | dministrator                                    |               |
| 1 Paris Info                      | Educational Backg           | round                        |                         |               |                                                 |                                                 | Ado           |
| 1.basic Info                      | *Year Attended<br>(From)    | *Year Attended<br>(To)       | *Sch                    | ool Name      | Field of Stu                                    | idy & Diploma received                          | Operation     |
| 🕑 2.Study Plan                    |                             |                              |                         |               |                                                 |                                                 | delete        |
|                                   |                             |                              |                         |               |                                                 |                                                 | delete        |
| 3.Education & Employment          |                             |                              |                         |               |                                                 |                                                 | delete        |
|                                   | Employment Back             | ground                       |                         |               |                                                 |                                                 | Add           |
| 4.Additional Info                 | *Year Attended<br>(From)    | *Year Attended<br>(To)       | *5                      | School or Com | pany                                            | Job                                             | Operation     |
| 5.Contact Info                    | Upload Document             | Max Size1.5M                 |                         |               |                                                 |                                                 |               |
|                                   |                             | Docume                       | ents List               |               |                                                 | Operation                                       |               |
| 6.Application Form Pre-<br>review |                             |                              |                         |               | The Photocop<br>nd visa)(*.jpg,<br>Add Document | <b>y of Passport (Pages w</b><br>*.jpeg,*.png): | ith photo a   |
|                                   |                             |                              |                         |               | The previous<br>g,*.jpeg,*.png<br>Add Document  | stage of graduation cer<br>):                   | tificate(*.jp |
|                                   |                             |                              |                         |               | The previous<br>g):<br>Add Document             | stage of transcript(*.jpg                       | ,*.jpeg,*.pn  |
|                                   |                             |                              |                         |               | Other Docume<br>*.pdf):<br>Add Document         | ents(*.jpg,*.jpeg,*.png,*.                      | doc,*.docx,   |
|                                   |                             | Pre                          | vious Save and I        | Next          |                                                 | 3                                               |               |

#### Please note:

☆ Please upload all documents required by the programme you apply for (the photocopy of passport pages with photo and address, graduation certificate, transcript, passport or ID card of guardian, guardian guarantee and others). All documents should be no more than 1.5M.

☆ Please only submit the application after all required documents are uploaded.

All documents uploaded should be authentic and should not be substituted by other documents. Otherwise the application would be regarded as invalid.

#### • Passport photo page and address page

Please upload the photocopy of passport photo page or address page. If the applicant does not have a passport, please upload the required document after obtaining one.

It should not be substituted by any other document. Otherwise the application would be regarded as invalid.

#### • Passport or ID card of guardian

All applicants should upload the photocopy of the passport photo page or address page, or the photocopy of ID card of the guardian. The "guardian" should be person with income (hence should not be a student). If necessary, the university would contact the "guardian" about issues concerning the student during study.

#### 5.5.4 Fill in other information

Please fill in family status, financial supporter and emergency contact as in the following picture.

| <b>通州大學</b><br>WENZHOU UNIVERSITY | 国际学生入<br>Online Application F | .学在线<br>or Internation | 申请<br>nal Students |       | Welco                          | ome! <b>yael</b> : | 1000 Sign out •简体中\$ | ∑ •English |
|-----------------------------------|-------------------------------|------------------------|--------------------|-------|--------------------------------|--------------------|----------------------|------------|
| Application                       | Application Q                 | uery Iı                | 1box [unread:0]    | Outbo | x Message                      | e to Ad            | ministrator          |            |
| 1 Paris Jafa                      | Family Status                 |                        |                    |       |                                |                    |                      | Add        |
| J.Basic Into                      | *Family<br>Members            | *Name                  | *Phone Number      | En    | nail *Po                       | osition            | *Work Place          |            |
| 2.Study Plan                      | Father V                      |                        |                    |       |                                |                    |                      | Delete     |
|                                   | Mother <b>T</b>               |                        |                    |       |                                |                    |                      | Delete     |
| 3.Education & Employment          | Financial Supporter           | r                      |                    |       |                                |                    |                      |            |
| Additional Info                   | *Guarantor name               |                        |                    | т     | he guarantor Addr              |                    |                      |            |
|                                   | *The guarantor Tel            |                        |                    |       | Relationship with<br>applicant |                    |                      |            |
| 5.Contact Info                    | *Organization                 |                        |                    |       | Email                          |                    |                      |            |
| 6.Application Form Pre-           | Emergency Contact             | t                      |                    |       |                                |                    |                      |            |
| review                            |                               | *Name                  |                    |       |                                | *Mobile            |                      |            |
|                                   | *p                            | hone Number            |                    |       |                                | *Email             |                      |            |
|                                   |                               | Organization           |                    |       |                                | Address            |                      |            |
|                                   |                               |                        | Prev               | vious | we and Next                    |                    |                      |            |

You may click "Add" to add items in family status. Please click "Save and Next" after filling in for next step.

#### 5.5.4 Fill in contact information (very important)

Please fill in home country address, current postal address and the way to collect admission notice. If the applicant chooses to have admission notice delivered to the address provided in application, the address could be copied from home country address or current postal address, or filled in the boxes.

# Please note : In "How to Collect the Admission Notice", please choose "Deliver to Address

Provided in Application" or "Collect at the Wenzhou University in Person".

- ☆ If you choose "Deliver to Address Provided in Application", please fill in with care the information (click "Copy from Home Country Address" or "Copy from My Current Postal Address" or type) so as to make sure the applicant shall receive the admission notice in time.
- ☆ If you choose "Collect at the Wenzhou University in Personal", then it means the admission notice does not need to be delivered, and the applicant will come to the Overseas Students Affairs Office in person to get admission notice.
- ☆ Exchange students must submit detailed contact information for receiving their admission notice (should be contact information of their home university

department in charge of outbound exchange student affairs) including: contact person, mailing address, zip code, telephone number, and email address.

Click "Save and Next" to move to "Application Form Pre-review".

| <b>通州大學</b><br>WENZHOU UNIVERSITY | 国际学生入<br>Online Application I | 、学在<br>For Intern | E线申请<br>national Students        |               |       | Welco            | me! <b>yael1000</b> | Sign out | 简体中文 | •Englisł |
|-----------------------------------|-------------------------------|-------------------|----------------------------------|---------------|-------|------------------|---------------------|----------|------|----------|
| Application                       | Application Q                 | Query             | Inbox [unread:0]                 | Outbo         | DХ    | Message          | to Admin            | istrator |      |          |
| 1 Basic Info                      | Home Country Ad               | dress Ple         | ease fill in the blanks in Chine | se if the add | dress | is in China.     |                     |          |      |          |
|                                   | *Street Address               |                   |                                  |               |       | *Phone Num       | ber                 |          |      |          |
| 2.Study Plan                      | *City/Province                |                   |                                  |               |       | Мо               | bile                |          |      |          |
| -                                 | *Country                      | Please cl         | hoose                            |               | •     | *Zipco           | ode                 |          |      |          |
| 3.Education & Employment          | Current postal add            | dress             |                                  |               |       |                  |                     |          |      |          |
| 4 Additional Info                 | Same as the Home              | country a         | ddress <ul> <li>Other</li> </ul> |               |       | *Personal Email  | yael1026@hotr       | nail.com |      |          |
|                                   | *Mobile/Phone<br>Number       |                   |                                  |               |       | *Address         |                     |          |      |          |
| 5.Contact Info                    | *Zipcode                      |                   |                                  |               |       |                  |                     |          |      |          |
| 6.Application Form Pre-           | *How to Collect t             | he Admis          | sion Notice                      |               |       |                  |                     |          |      |          |
| review                            | Oeliver to Address            | Provided in       | Application Ocollect at th       | e Wenzhou     | Univ  | ersity in Person |                     |          |      |          |
|                                   |                               |                   | P                                | revious       | Save  | and Next         |                     |          |      |          |

### 5.5.6 Application Form Pre-review

Applicants may review the filled information as in the following picture.

| <b>通州大學</b><br>WENZHOU UNIVERSITY | 国际学生)<br>Online Application          | 、学在线申<br>For International             | 3 <b>请</b><br>Students             |                             | Wel                         | come! <b>ya</b>       | <b>el1000</b> Sign out •简体中文 •Eng |
|-----------------------------------|--------------------------------------|----------------------------------------|------------------------------------|-----------------------------|-----------------------------|-----------------------|-----------------------------------|
| Home Application                  | Application 0                        | Query Inb                              | OX [unread:0]                      | Outbo                       | x Messag                    | e to A                | dministrator                      |
| 🕑 1.Basic Info                    | Study Plan: Self-<br>Application Sta | sponsored - Undergr<br>atus: filled in | aduate Student - U<br>Submit Appli | indergraduat<br>cation No.: | e Student<br>Financial Res  | ources fo             | or Study: Campus:                 |
| 2.Study Plan                      | 1                                    | Family Name(as on passport)            | 111111                             |                             | Given Na                    | me(as on<br>passport) | 1111111                           |
|                                   |                                      | Chinese Name (if<br>available)         |                                    |                             |                             | Gender                | female                            |
| 3.Education & Employment          |                                      | Marital Status                         | unmarried                          |                             | N                           | ationality            | Albania                           |
|                                   |                                      | Birth Date                             | 1996-03-13                         |                             | Countr                      | y of Birth            | Albania                           |
| 🕗 4.Additional Info               | B                                    | Place of<br>Birth(City,Province)       | 111111                             |                             | Native                      | language              | English                           |
| 5.Contact Info                    |                                      | Highest Level of<br>Education          | Senior high                        |                             |                             | Religion              | Catholicism                       |
| 6 Application Form Pre-           | Ir                                   | Employer or<br>Institution Affiliated  | 1111111                            |                             | 00                          | cupation              | Student                           |
| review                            |                                      | Health Status                          |                                    |                             |                             |                       |                                   |
|                                   | E                                    | migrant from mainla<br>aiwan?no        | nd China, Hong Kon                 | g, Macau, an                | d                           | Hobby                 |                                   |
|                                   | Passport And Visa                    | a                                      |                                    |                             |                             |                       |                                   |
|                                   | Passport No.                         | 111111                                 |                                    |                             | Passport Expiration<br>Date | 2022-03               | 3-24                              |
|                                   | Educational Backg                    | ground                                 |                                    |                             |                             |                       |                                   |
|                                   | Year Attended<br>(From)              | Year Attended                          | (То)                               | School N                    | lame                        | F                     | ield of Study & Diploma received  |
|                                   | 2010-09-01                           | 2013-07-01                             | 111111111                          |                             |                             | 1111                  | 11111                             |
|                                   | 2013-09-01                           | 2016-07-01                             | 11111111                           |                             |                             | 1111                  | 1111111                           |
|                                   | 2016-09-01                           | 2017-07-01                             | 111111                             |                             |                             | 1111                  | 11111111                          |

If there is any mistake you may click the corresponding steps on the left to correct it.

If all information is correct, please click "Submit". Please note that the information is not to be changed after submission. Therefore make sure the information is correct and the required documents are uploaded before submission.

| Confi | m ×                                                                        | . ,. |
|-------|----------------------------------------------------------------------------|------|
| 2     | Submitted information can not be revised. Are you sure you want to submit? |      |
|       | Ok Cancel                                                                  | C    |
|       | Health Statue                                                              |      |

## 6. Pay attention to application status and e-mail

Please pay close attention to "Inbox" and the email used for registration as in the following picture.

| <b>し</b> wenzhou                | 大學 E                                           | 际学生入<br>line Application Fo               | 学在线申请<br>or International Stude                                               |                          |             | Wel       | come! <b>yael1000</b> | ) Sign out •简体)         | 中文 •Englis   |
|---------------------------------|------------------------------------------------|-------------------------------------------|-------------------------------------------------------------------------------|--------------------------|-------------|-----------|-----------------------|-------------------------|--------------|
| 🛖 Home 🛛 A                      | pplication                                     | Application Q                             | uery Inbox (u                                                                 | nread:0] (               | Outbox      | Messag    | e to Admin            | istrator                |              |
| Study Plan: Se<br>Application S | If-sponsored - Undergra<br>tatus: in process A | aduate Student - Un<br>pplication No.: 20 | dergraduate Student<br>0180300555 Financ                                      | ial Resources fo         | r Study: Ca | mpus:     |                       |                         |              |
| Application No.                 | English Name<br>(as on passport)               | Chinese Name                              | College Major                                                                 | Degree                   | stat        | us Ti     | me of Creation        | Time of<br>Modification | Operation    |
| 20180300555                     | 1111111 111111                                 |                                           | College of Law &<br>Political Science, Law<br>(International<br>Economic Law) | Undergraduate<br>Student | in process  | 20<br>15  | )18-03-19<br>5:57:35  | 2018-03-19<br>15:57:35  | Edit View    |
|                                 |                                                |                                           | Displaying                                                                    | L to 1 of 1 items        | Per Page 2  | 20 🔻 iter | ms le e p             | 'age1 跳转(               | of 1   ▶   ▶ |

If there is any problem for the application or more documents are needed, we will contact via email to correct or add.

The applicant may also inquire application status from "Application Query".

If the applicant passed the first review, the next step will be paying the application fee (whether exchange students need to pay the application fee should be in accordance with the agreement). Please pay application fee in time (it could be paid by Chinese bank card or International credit card).

| Application S<br>Financial Re                                                                                                    | tatus : Application I<br>sources for Study : | Fee to be Paid Pay<br>Self-Supporting C | Application Fee         | pplication No. : 2016         | 1100045 Download Ap | plication Fo                            |
|----------------------------------------------------------------------------------------------------|----------------------------------------------|-----------------------------------------|-------------------------|-------------------------------|---------------------|-----------------------------------------|
|                                                                                                    | Family Name(as on passport)                  | 1111111111                              |                         | Given Name(as on<br>passport) | 11111111111         |                                         |
|                                                                                                    | Chinese Name (if<br>available)               | 1111111111                              |                         | Gender                        | female              |                                         |
|                                                                                                    | Marital Status                               | unmarried                               |                         | Nationality                   | Albania             |                                         |
|                                                                                                    | Birth Date                                   | 2016-11-09                              |                         | Country of Birth              | Albania             |                                         |
|                                                                                                    | Place of<br>Birth(City,Province)             | 1111111                                 |                         | Native language               | Croatian            |                                         |
|                                                                                                    | Highest Level of<br>Education                | Senior high                             |                         | Religion                      | ANGLICAN            |                                         |
|                                                                                                    | Employer or<br>Institution Affiliated        | 1111111111111                           |                         | Occupation                    | Officer             |                                         |
|                                                                                                    | Health Status                                | 11111111111111                          |                         |                               |                     |                                         |
| lease choose the wa                                                                                                    | y of payment. : <a>)</a> pay by              | Chinese Bank Card 🛛 🔘                   | pay by International Ci | edit Card                     |                     |                                         |
| lease choose the wa<br>中国银行<br>民生银行                                                                                                    | ny of payment. : <a>D</a> pay by             | / Chinese Bank Card 🧼                   | pay by International Ci | edit Card                     |                     |                                         |
| Nease choose the wa<br>●中国银行<br>●民生银行<br>●北京银行                                                                                                    | <b>iy of payment.</b> :                      | r Chinese Bank Card 🧼                   | pay by International C  | edit Card                     |                     |                                         |
| Hease choose the wa<br>中国银行<br>民生银行<br>北京银行<br>学夏银行                                                                                                    | ny of payment. : @pay by                     | r Chinese Bank Card 🛛 🔘                 | pay by International C  | edit Card                     |                     |                                         |
| ease choose the wa<br>中国银行<br>民生银行<br>北京银行<br>少夏银行<br>うび通银行                                                                                                    | y of payment. : <a>pay by</a>                | r Chinese Bank Card                     | pay by International Cr | edit Card                     |                     |                                         |
| lease choose the way<br>中国銀行<br>民生銀行<br>北京銀行<br>少夏銀行<br>交通銀行<br>) べ迎銀行                                                                                                    | y of payment. : <a>pay by</a>                | r Chinese Bank Card                     | pay by International Cr | edit Card                     |                     |                                         |
| ease choose the way           中国银行           東生銀行           北京银行           空夏银行           文述銀行           兴业銀行           上海浦东发展银行                                                                                                    | y of payment. : <a>pay by</a>                | r Chinese Bank Card                     | pay by International Cr | edit Card                     |                     |                                         |
| ■ 中国銀行<br>■ 中国銀行<br>■ 民生銀行<br>単原銀行<br>少互銀行<br>交通銀行<br>※ 业銀行<br>■ 上海病友展展行<br>深圳皮展很行                                                                                                    | y of payment. : <a>pay by</a>                | r Chinese Bank Card                     | pay by International Cr | edit Card                     |                     |                                         |
| ■ease choose the was<br>● 中国銀行<br>■ 民生銀行<br>単夏銀行<br>交通銀行<br>※立銀行<br>二海浦太发展銀行<br>二海浦大发展銀行<br>上海銀行<br>■上海銀行<br>■ 上海銀行<br>■ 上海銀行                                                                                                    | y of payment. : <a>pay by</a>                | r Chinese Bank Card                     | pay by International Cr | edit Card                     |                     |                                         |
| ■ 中国銀行 ■ 中国銀行 ■ 北京銀行 ■ 华夏銀行 ● 交通銀行 ● 次連銀行 ● 上海浦东发展銀行 ■ 床漏(行) ■ 上海銀行 ● 光大銀行 ● 光大銀行 ● 光大銀行 ● 光大銀行                                                                                                    | y of payment. : <a>pay by</a>                | r Chinese Bank Card                     | pay by International Cr | edit Card                     |                     |                                         |
| Lease choose the way           中国銀行           北京銀行           少道銀行           交通銀行           火业銀行           上海浦东发展銀行           水井銀行           上海道东发展銀行           光大銀行           渤海銀行           終連に会生                                                                                         | y of payment. :  pay by                      | r Chinese Bank Card                     | pay by International Cr | edit Card                     |                     |                                         |
| Lease choose the way           中国銀行           北京銀行           华夏銀行           交通銀行           火业銀行           上海浦东发展銀行           上海現行           光大銀行           沙海銀行           光大銀行           沙海銀行           沙海銀行           光大銀行           沙海銀行           沙海銀行           沙海銀行           小山田丁商銀行 | y of payment. :  pay by                      | r Chinese Bank Card                     | pay by International Cr | edit Card                     |                     |                                         |
|                                                                                                    | y of payment. :  pay by                      | r Chinese Bank Card                     | pay by International Cr | edit Card                     |                     |                                         |
|                                                                                                    | y of payment. :  pay by                      | r Chinese Bank Card                     | pay by International C  | edit Card                     |                     |                                         |
|                                                                                                    | y of payment. :  pay by                      | r Chinese Bank Card                     | pay by International C  | edit Card                     |                     |                                         |
|                                                                                                    | y of payment. :  pay by                      | r Chinese Bank Card                     | pay by International Cr | edit Card                     |                     |                                         |
|                                                                                                    | y of payment. :  pay by                      | r Chinese Bank Card                     | pay by International Cr | edit Card                     |                     |                                         |
|                                                                                                    | y of payment. :  pay by                      | r Chinese Bank Card                     | pay by International Cr | edit Card                     |                     | * * * * * * * * * * * * * * * * * * * * |

# 7 Tips

- Every applicant should submit only one application. If there is any mistake in application please contact us (cic@wzu.edu.cn) to change. Please do not re-submit application.
- $\stackrel{\wedge}{\sim}$  If there is any problem concerning application system, please contact: E-mail : <u>cic@wzu.edu.cn</u> Tel: 0086-0577-86680971
- Address for Overseas Students Education & Service: Room 118, Student Center, North Campus, Wenzhou University, Chashan University Town, Wenzhou City, Zhejiang Province, China 325035